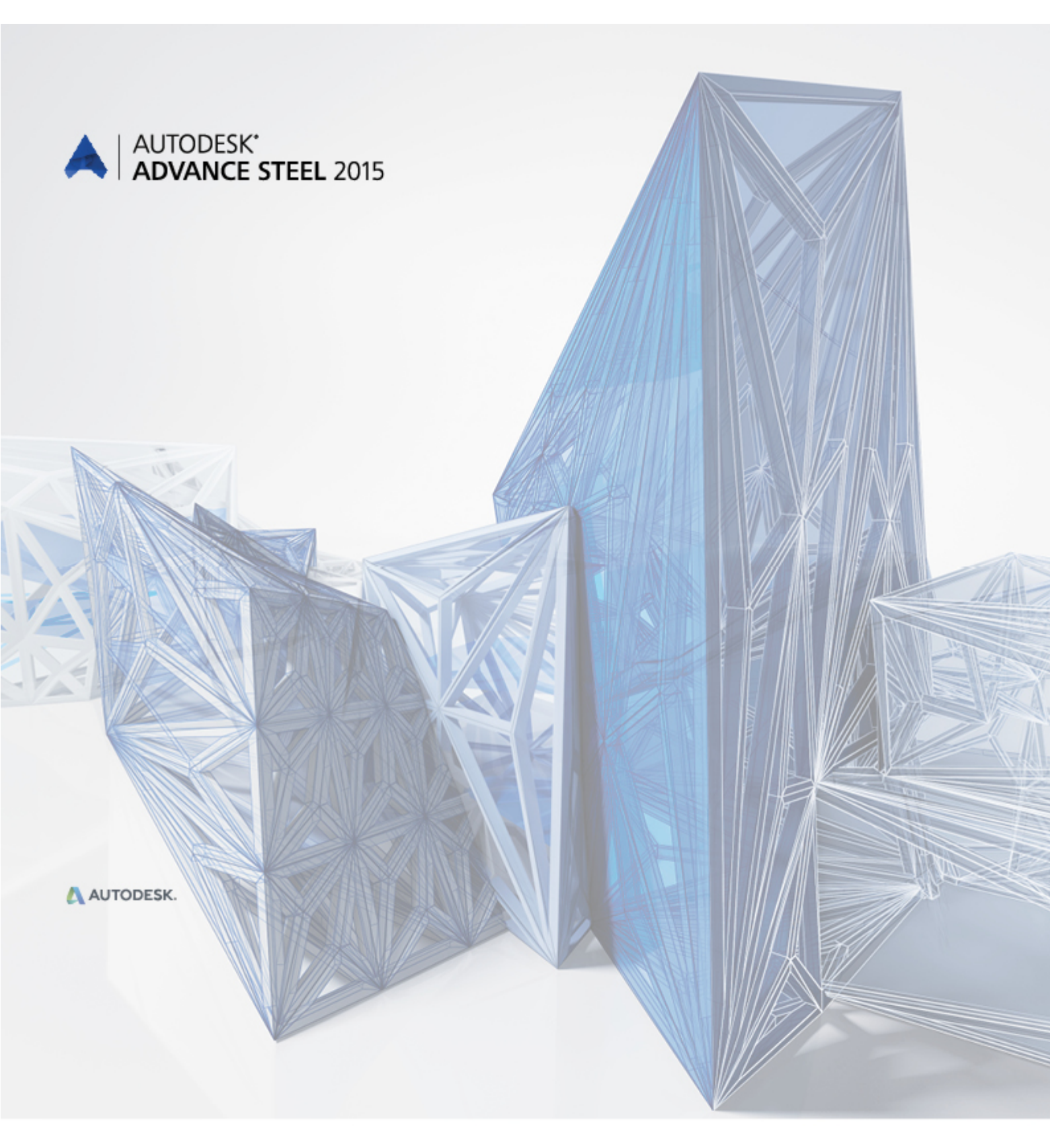

# Co je nového v Advance Steel 2015

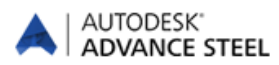

## Obsah

| REBRANDING                             | 5 |
|----------------------------------------|---|
| Různé                                  | 5 |
| Kompatibilita s AutoCAD 2015           | 5 |
| Advance Steel Management Tools         | 5 |
| VÝPIS                                  | 5 |
| VÝKRES                                 | 6 |
| Vylepšené pomocné čáry                 | 6 |
| Kótování                               | 6 |
| Manuální kóty                          | 6 |
| OBECNĚ                                 | 6 |
| Export do Autodesk Navisworks          | 6 |
| ZMĚNY V UŽIVATELSKÉM PROSTŘEDÍ         | 7 |
| PŘÍPOJE                                | 7 |
| Patní plech                            | 7 |
| Komponenty                             | 7 |
| Vaznice                                | 7 |
| Nosník proměnného průřezu              | 7 |
| Napínák přímo přišroubovaný na nosníky | 7 |
| MODEL                                  | 8 |
| PROJEKT EXPLORER                       | 8 |
| Pohled na model                        | 8 |
|                                        |   |

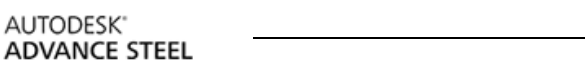

## Rebranding

- Instalační proces Autodesk
   R Advance Steel 2015 používá instalační program Autodesk Setup a licenční systém Autodesku.
- Názvy složek a souborů bylo změněno na složky Autodesku.

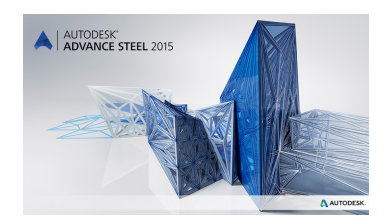

## Různé

## Kompatibilita s AutoCAD 2015

Advance Concrete 2015 je kompatibilní s aplikací AutoCAD® 2013–2015 (například nejnovější verzi aplikace AutoCAD® 2015).

## Advance Steel Management Tools

- Nový Management Tool byl zcela předělán pro přizpůsobení novým požadavkům.
- V nástroji Editor tabulek lze používat Crtl + C a CTRL + V pro kopírování řádek.
- Konverze databází přenáší složené průřezy uložené uživatelem.
- V Editoru šroubů můžete kopírovat celý průměr v rámci magteriálu nebo všechny parametry v rámci materiálu do nového.
- Zastaralé položky byly odstraněny z preferovaných hodnot.

| ADVANCE STEEL<br>MANAGEMENT TOOLS                        | i _ x                                                                   |
|----------------------------------------------------------|-------------------------------------------------------------------------|
| Výberte preference                                       | Restaví výchozí hodnoty vlastností objektu a definuje chování aplikace. |
| Přídat, odstranit nebo upravit vlastnosti objektů        | <b>Šrouby</b><br>Přídat, upravit nebo odstranit typy śroubů             |
| Dridat, odstranit nebo editovat typy kotev               | Trn s hlavou<br>Přídat, editovat nebo odstranit typy trnů s hlavou      |
| Ctevit a upravit databázové soubory Microsoft            | Konverze databází                                                       |
| nava Výběr jednotek<br>Definujte jednotky tímto správcem | Možnosti<br>Nastavení spouštěcích parametrů a další parametry.          |

## Výpis

- Tokeny %InsideCoating a %OutsideCoating tokeny fungují ve výpisech na výkres.
- Rastrové obrázky šikmých ořezů lze změnit na vybrané uživatelem.

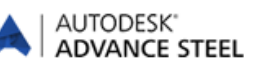

## Výkres

- Příkaz "Rozložení výkresu" zachovává zelené rámečky okolo detailů.
- Ve výkresech se již nezobrazují záporná čísla prvků, které nemají být položkvány.

#### Vylepšené pomocné čáry

Pomocné čáry pro šikmé ořezy (zkrácení) jsou také vytvářeny na dílenských výkresech

- kruhových trubek
- Kruhové tyče
- plocháčů
- čtvercových/obdélníkových trubek

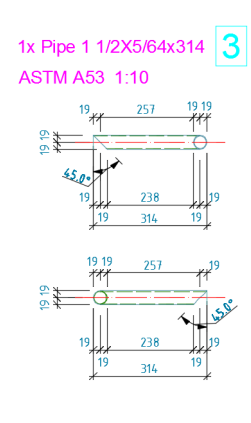

## Kótování

- Díry ve výkresu rozvinutého zkruženého nosníku lze kótovat.
- Hodnota kóty mezi dvěma body, které se během aktualizace posunuly se současným zachováním konstantní relativní vzdálenosti mezi nimi, není označena revizí v sestavných výkresech.

#### Manuální kóty

Body uchopení preferované pro manuální kóty budou fungovat také pro

- body vytvořené oříznutím plechů
- body na počáteční/koncové hraně obrysu profilu z ohýbaného plechu
- koncové body systémové osy křivkového nosníku

## Obecně

#### **Export do Autodesk Navisworks**

 Export do aplikace Autodesk Navisworks obsahuje všechny objekty Advance Steelu a jejich tokeny (vlastnosti).

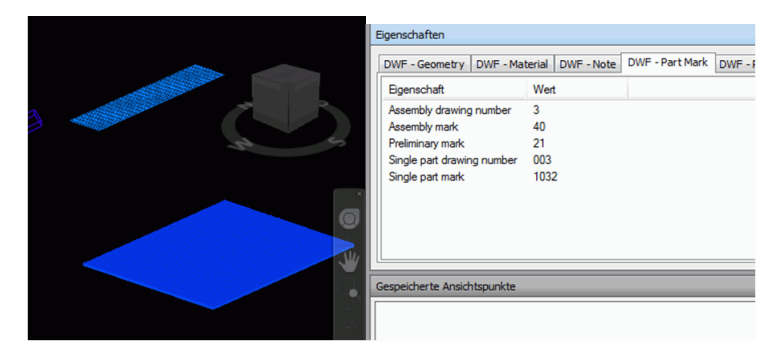

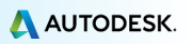

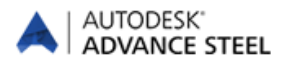

## Změny v uživatelském prostředí

Advance Steel 2015 obsahuje nové pásy karet. Má vlastní kartu "Základní" a ostatní karty byly vylepšeny na základě požadavků pro projektování ocelových konstrukcí.

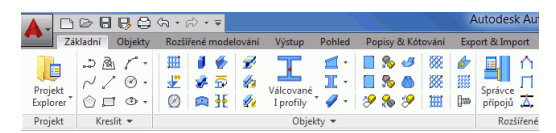

- Nastavení pro minimalizaci nastavení palety nástrojů a automatické skrývání jsou ukládány a budou stejné po opětovném spuštění.
- Příkazy Advance Steelu přidané na panel nástrojů Rychlý přístup AutoCADu si zachovají svou ikonu po opětovném spuštění.

## Přípoje

#### Patní plech

Přidaná volba pro nastavení konce nosníku, kde má být umístěna patní deska.

| Advance Steel  | NENÍ PRO DALŠÍ PRODEJ        | Patní plech       | Σ    |
|----------------|------------------------------|-------------------|------|
| Vlastnosti     | 1. Tloušťka plechu           | 25.4              |      |
| Patní deska    | Rozmístění                   | přesahy 👻         |      |
| Patní plech    | Zkrácení sloupu              | tlouštka plechu 👻 |      |
| Rozměru patní  | Hodnota zkrácení/prodloužení | 0.0               |      |
| E              | Směr                         | podle sloupu 👻    | 11   |
| Úpravy rohu    | Natočení                     | 0.00              | ■≠'. |
| Kotvy a díry   | Změnit konec nosníku         |                   |      |
| Podložkový pl  |                              |                   |      |
| Kotyy roynob - |                              |                   |      |

#### Komponenty

Všechny komponenty z plechu mají možnost být vytvořeny v referenčním bodě.

#### Vaznice

Nová volba pro podpěry v přípojích pro vaznice.

#### Nosník proměnného průřezu

Tloušťku horní a dolní příruby lze nastavovat jednotlivě.

#### Napínák přímo přišroubovaný na nosníky

Šrouby lze umístit přímo do bodu vložení.

| Advance Steel                     | - NENÍ PRO DALŠÍ PRODEJ                       | Ztužidlo s napínákem přímo přišroubováno |
|-----------------------------------|-----------------------------------------------|------------------------------------------|
| Vlastnosti<br>Obecný              | Šrouby vyrovnat k<br>Oříznutí                 | vedlejší 🔹                               |
| Praporek                          | 1. Oříznutí<br>2. Vzdělenost od brany zbyžení | od konce systému<br>od blavního p        |
| Příložka 1<br>Rozmístění šroubů 1 | 3. Počet šroubů podélně<br>4. Maziabli raztař | 1 43/55                                  |
| Příložka 2                        | 5. Počet šroubů napříč                        |                                          |
| Rozmístění šroubů 2               | 6. Rozteč                                     | 50.0                                     |
|                                   |                                               |                                          |
|                                   |                                               |                                          |
| Aktualizovat V A                  | utomaticky                                    |                                          |

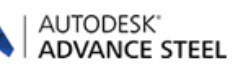

## Model

- Možnost zachování polohy nosníku je ve výchozím nastavení aktivována.
- Symbol úrovně v modelu zobrazí skutečnou výšku.
- Ohyby ohýbaného plechu jsou ve stejné hladině jako plechy.
- V rychlém pohledu jsou dostupné všechny možné směry pohledu.

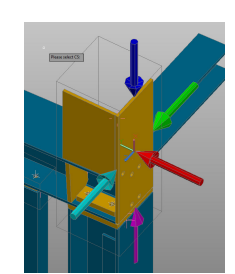

## **Projekt explorer**

- Do skupiny lze přidat osový rastr nebo osu rastru.
- Dbjekt kamery je zahrnut ve vyhledávacím filtru / dotazech.

#### Pohled na model

 Může být současně aktivních více pohledů na model.

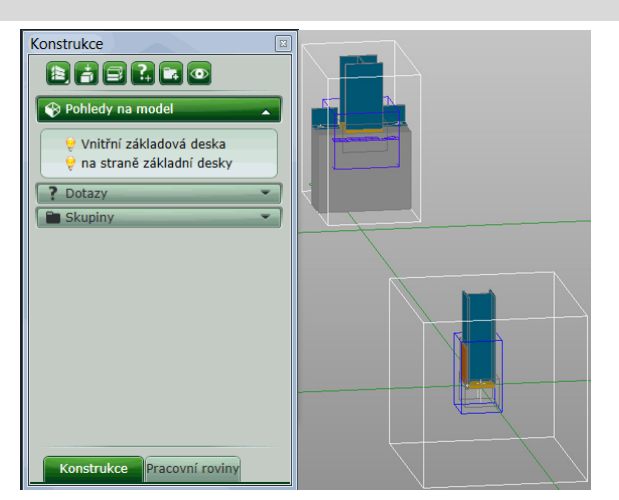

V pohledech na model existuje možnost pro automatické umístění USS v rovině pohledu modelu.

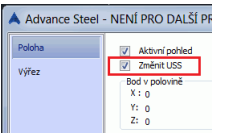

- V pohledu na model existují některé další objekty viditelné:
  - Bod ovladače přípoje,
  - Modrý kvádr uživatelského přípoje,
  - Objekt kamery

## NC / DStV

- Pro gravírování existuje další možnost, ve které lze nastavit minimální vzdálenost od hrany.
- Existuje také nový default pro vypnutí uvádění děr šroubů vrtaných při montáži v souborech NC.

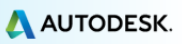

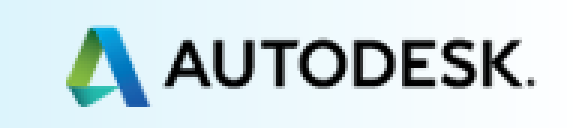